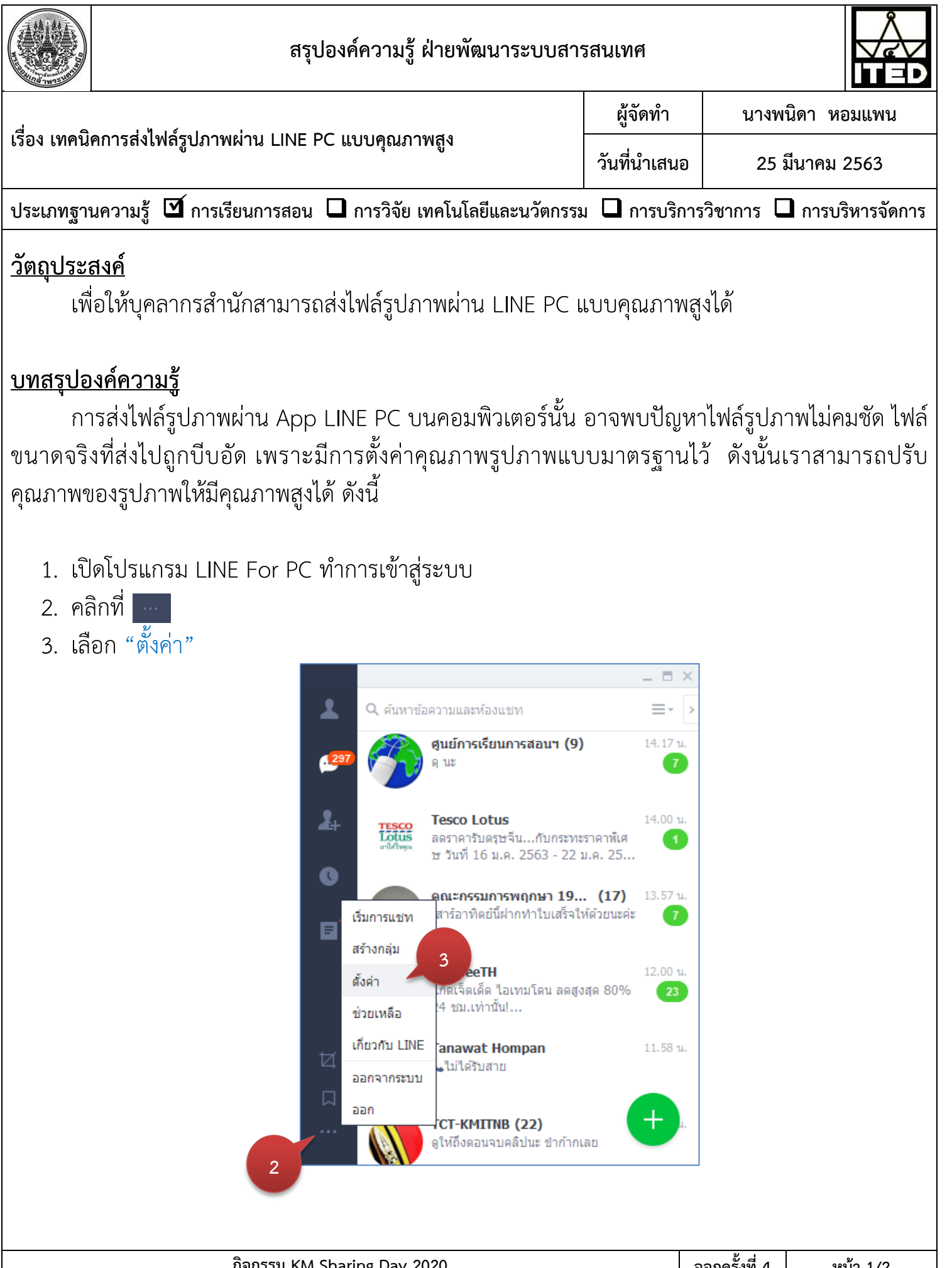

| กจกรรม KM Sharing Day 2020                                      | ออกครั้งที่ 4 | หน้า 1/2        |
|-----------------------------------------------------------------|---------------|-----------------|
| ออกโดย : คณะกรรมการดำเนินงานจัดการความรู้ สำนักพัฒนาเทคนิคศึกษา | เริ่มใช้      | 23 ธันวาคม 2562 |
|                                                                 |               |                 |

|                                                                     |                                                              | สรุปองค์ความรู้ ฝ่ายพัฒนาระบบสารสนเทศ                                                                                                    |                    |          |                |  |  |
|---------------------------------------------------------------------|--------------------------------------------------------------|----------------------------------------------------------------------------------------------------|--------------------|----------|----------------|--|--|
|                                                                     | 1 <b>4</b> 1 <b>6</b> 1                                      | ผู้จัดทำ น′                                                                                                    |                    | นางพนิด  | างพนิดา หอมแพน |  |  |
| เรื่อง เทคนิคการส่งไฟล์รูปภาพผ่าน LINE PC แบบคุณภาพสูง<br>วันที่นำเ |                                                              | วันที่นำเสนอ                                                                                                    | 25 มีนาคม 2563     |          |                |  |  |
| ประเภทองค์คว                                                        | ามรู้ 🗹 การเรียนกา                                           | รสอน 🛛 วิจัย เทคโนโลยี และนวัตกรรม                                                                                                    | 🗖 บริการวิชาก      | าร 🗖 การ | บริหารจัดการ   |  |  |
| 4. คลิกท์<br>5. คลิกท์<br>6. ปิดห <sup>.</sup>                      | วี่ "แชท"<br>วี่ "ความละเอียดรู<br>น้าต่างการตั้งค่า         | ป" เลือกความละเอียดรูปเป็น "ควา                                                                                                    | ານລະເວີຍດสูง"      |          |                |  |  |
|                                                                     | ดั้งค่า                                                      |                                                                                                    |                    |          | × 6            |  |  |
|                                                                     | ตั้งค่าเบื้องต้น                                             |                                                                                                    |                    |          |                |  |  |
|                                                                     | การแจ้งเดือน                                                 | ความละเอยดรูบ<br>ไม่สามารถส่งรูปขนาดเกิน 20 M                                                                                                    | 1                  |          |                |  |  |
|                                                                     | แชท                                                          | ความละเอียดสูง                                                                                                    |                    |          |                |  |  |
| 4                                                                   | โทร<br>เพือน<br>ไทม์ไลน์                                     | <b>พื้นหลังห้องแชท</b><br>เลือกวอลล์เปเปอร์สำหรับห้องแชท (ไม่รวมโอเทนแชท<br>เลือกวอลล์เปเปอร์ รีเช็ต                                              | n)                 |          |                |  |  |
|                                                                     | Кеер                                                         | โฟลเดอร์สำหรับไฟล์ที่ดาวน์โหลด<br>C:\Users\phanida\Downloads                                                                                      |                    | เลือก    |                |  |  |
|                                                                     | ตังค่าอย่างละเอียด<br>ปุ่มสัดบนคีย์บอร์ด<br>เกี่ยวกับ LINE   | <b>แสดงตัวอย่างลิงก่</b><br>✔ แสดงรูปย่อและดูตัวอย่างข้อมูลเว็บไซต์ของลิงก์ที่เ<br>ภาพเคลื่อนไหว GIF<br>✔ เล่นภาพเคลื่อนไหว GIF ในแชทโดยอัตโนมัติ | แชร์ในห้องแชท      |          |                |  |  |
| <u>ประโยชน์ที่ไ</u><br>1. ส่ง<br>2. ไฟ                              | <u>่<b>ด้รับ</b></u><br>ไฟล์รูปภาพด้วยขน<br>ล์รูปภาพมีความคม | เาดจริง (Original) ได้<br>เชัด คุณภาพสูง ไม่โดนบีบอัด                                                                                             |                    |          |                |  |  |
| <u>หมายเหตุ</u>                                                     | ไม่สามารถส่งไฟล์ว                                            | รูปภาพขนาดเกิน 20 MB ด้วยความ                                                                                                    | เละเอียดสูงได้<br> | 2 J      |                |  |  |

| กิจกรรม KM Sharing Day 2020                                     | ออกครั้งที่ 4 | หน้า 2/2        |
|-----------------------------------------------------------------|---------------|-----------------|
| ออกโดย : คณะกรรมการดำเนินงานจัดการความรู้ สำนักพัฒนาเทคนิคศึกษา | เริ่มใช้      | 23 ธันวาคม 2562 |